# **Managing Non-EWD Drivers**

12/03/2025 1:13 am AEDT

In this article, you will learn how to manage Non-EWD Drivers. The sections below will walk you through each feature and function:

- Add Non-EWD Drivers
- Download Non-EWD Drivers CSV Template
- Import Non-EWD Drivers
- View Non-EWD Drivers
- Edit Non-EWD Drivers
- Delink Non-EWD Drivers
- Convert to EWD Driver

# Add Non-EWD Drivers

This section will guide you on how to add Non-EWD drivers. Adding them to your Logmaster account lets you record their information.

1. In the Business Navigation Menu, click Drivers and select Drivers List.

|                     | Drivers - Busi         | ness                               |                        |                      | 11             | *         | Demo<br>Business |    |
|---------------------|------------------------|------------------------------------|------------------------|----------------------|----------------|-----------|------------------|----|
| Business Navigation | Linked Pending         | Delinked Self-paid Pending         | Self-paid Non-EV       | VD Delinked No       | n-EWD All Site | es Conne  | cted Fleet       | s  |
| Dashboard           | 10 - Q Search          |                                    |                        | 🛓 Import             | EWD Driver     | Add / Lir | nk Driver        |    |
| Drivers             | 1 This section display | ays and creates driver accounts th | nat are paid by the bu | usiness subscription | 1.             |           |                  |    |
| Drivers List        | Available Seats: 95 re | emaining of 140 subscribed.        |                        |                      |                |           |                  |    |
| Manual Events       |                        |                                    |                        |                      |                |           |                  |    |
| Vehicles 🕨          | FULL NAME E            | EMAIL ADDRESS                      | LICENCE                | PHONE                | вғм            | AFM       | АРР              |    |
| Reports 🕨           | Adrian                 | dring drives to st@mailingtos com  | 10710701               |                      |                |           | 51/4             | с  |
| Admin 🕨             | Test                   | unan.unver.test@mailinator.com     | 12312321               | -                    |                |           | N/A              | 1. |

2. You will be directed to the **Drivers - Business** page. Click the **Non-EWD** tab to access the **Non-EWD Drivers** list.

| Drivers - Bus                                    | iness                           |                 |                  |         |          |           | Ŧ         | ≠ <b>¢ ≜</b>        | Demo<br>Business |
|--------------------------------------------------|---------------------------------|-----------------|------------------|---------|----------|-----------|-----------|---------------------|------------------|
| Linked Pending                                   | Delinked                        | Self-paid Pe    | ending Self-paid | Non-EWD | Delinked | Non-EWD   | All Sites | Connected Fleets    |                  |
| 10 🔻 Q Search                                    |                                 |                 |                  |         | Imp      | ort Non-E | WD Driver | Add Non-EV          | VD Driver        |
| Available Seats: 92<br>See billing section to ac | remaining o<br>djust seat total | f 140 subscribe | d.               |         |          |           |           |                     |                  |
| FULL NAME                                        | EMAIL<br>ADDRESS                | LICENCE         |                  | PHONE   | ВҒМ      | AFM       | VEHICLE   | DATE<br>CREATED     | ACTIONS          |
| Billy Jean                                       | -                               | 45ív6Derr       | 10               | -       | -        | -         | N/A       | 22/05/2023<br>12:02 | :                |

- 3. Find and click the Add Non-EWD Driver button.
- 4. The New Non-EWD Driver window will appear, specify the following information:

| New Non-EWD Driver |                | × |
|--------------------|----------------|---|
| Full Name          | Date Of Birth  |   |
| Martin Monroe      | 01/01/1980     | ۵ |
| Licence Number     | Licence Expiry |   |
| 123456789          | 01/01/2026     |   |
| Licence State      |                |   |
| ACT                |                | ~ |
| Base Fatigue Plan  | Base Time Zone |   |
| BFM SOLO V         | ACT +10:00     | ~ |
| Region             |                |   |
| NHVR               |                | ~ |
| Sul                | omit           |   |

| Instructions                                    |
|-------------------------------------------------|
| Enter the non-EWD driver's full name.           |
| Enter the driver's licence number.              |
| Click the drop-down arrow to select the         |
| state.                                          |
| Click the drop-down arrow to select the         |
| appropriate plan.                               |
| Click the drop-down arrow to select the         |
| region.                                         |
| Click the field to enable the Calendar. Set the |
| Date of birth using the Calendar.               |
| Click the field to enable the Calendar. Set the |
| Licence Expiry using the Calendar.              |
| Click the drop-down arrow to select the base    |
| time zone.                                      |
|                                                 |

5. After specifying the Non-EWD driver, click the **Submit** button.

| Base Fatigue Plan |     | Base Time Zone |   |
|-------------------|-----|----------------|---|
| BFM SOLO          | ~   | ACT +10:00     | ~ |
| Region            |     |                |   |
| NHVR              |     |                | ~ |
|                   |     |                |   |
|                   | Sub | mit            |   |
|                   |     |                |   |

#### **Download Non-EWD Drivers CSV Template**

The Non-EWD drivers CSV template enables you to compile multiple drivers and their data. This template will be used to import multiple non-EWD drivers in one go using the Import EWD Driver feature.

1. In the Business Navigation Menu, click Drivers and select Drivers List.

|                     | Drivers - Bu                                 | siness                                              |                     |                     | ₽            | *         | Demo<br>Business |        |
|---------------------|----------------------------------------------|-----------------------------------------------------|---------------------|---------------------|--------------|-----------|------------------|--------|
| Business Navigation | Linked Pending                               | Delinked Self-paid Pending                          | self-paid Non-E     | WD Delinked No      | n-EWD All Si | tes Conne | cted Fleet       | ts     |
| Dashboard           | 10 - Q Searc                                 | :h                                                  |                     | 🛃 Import            | EWD Driver   | Add / Li  | nk Driver        |        |
| Drivers             | This section di                              | splays and creates driver accounts tha              | t are paid by the b | usiness subscriptio | n.           |           |                  |        |
| Drivers List        | Available Seats: 9<br>See billing section to | 5 remaining of 140 subscribed.<br>adjust seat total |                     |                     |              |           |                  |        |
| Vehicles            | FULL NAME                                    | EMAIL ADDRESS                                       | LICENCE             | PHONE               | вғм          | AFM       | АРР              |        |
| Reports F           | Adrian<br>Driver<br>Test                     | adrian.driver.test@mailinator.com                   | 12312321            |                     | -            | -         | N/A              | с<br>1 |

- 2. You will be directed to the **Drivers Business** page. Click the **Non-EWD** tab to access the **Non-EWD Drivers** list.
- 3. Find and click the **Import Non-EWD Driver** button.

| rivers - Bu              | siness                                |              |                   |         |            |            | Ŧ           | * 🔹 🛓            | Demo<br>Business |
|--------------------------|---------------------------------------|--------------|-------------------|---------|------------|------------|-------------|------------------|------------------|
| inked Pending            | Delinked                              | Self-paid    | Pending Self-paid | Non-EWD | Delinked I | Non-EWD    | All Sites C | connected Fleets |                  |
| 10 - Q Searc             | h                                     |              |                   |         | Impo       | ort Non-EV | VD Driver   | Add Non-EV       | VD Driver        |
| Available Seats: 9       | 2 remaining of                        | f 140 subscr | ibed.             |         |            | -          |             |                  |                  |
| See billing section to   | adjust seat total                     |              |                   |         |            | _          |             |                  |                  |
| See billing section to a | edjust seat total<br>EMAIL<br>ADDRESS | LICEN        | ICE               | PHONE   | BFM        | AFM        | VEHICLE     | DATE<br>CREATED  | ACTION           |

4. The Import Non-EWD Driver window opens. Click the Download CSV Template link

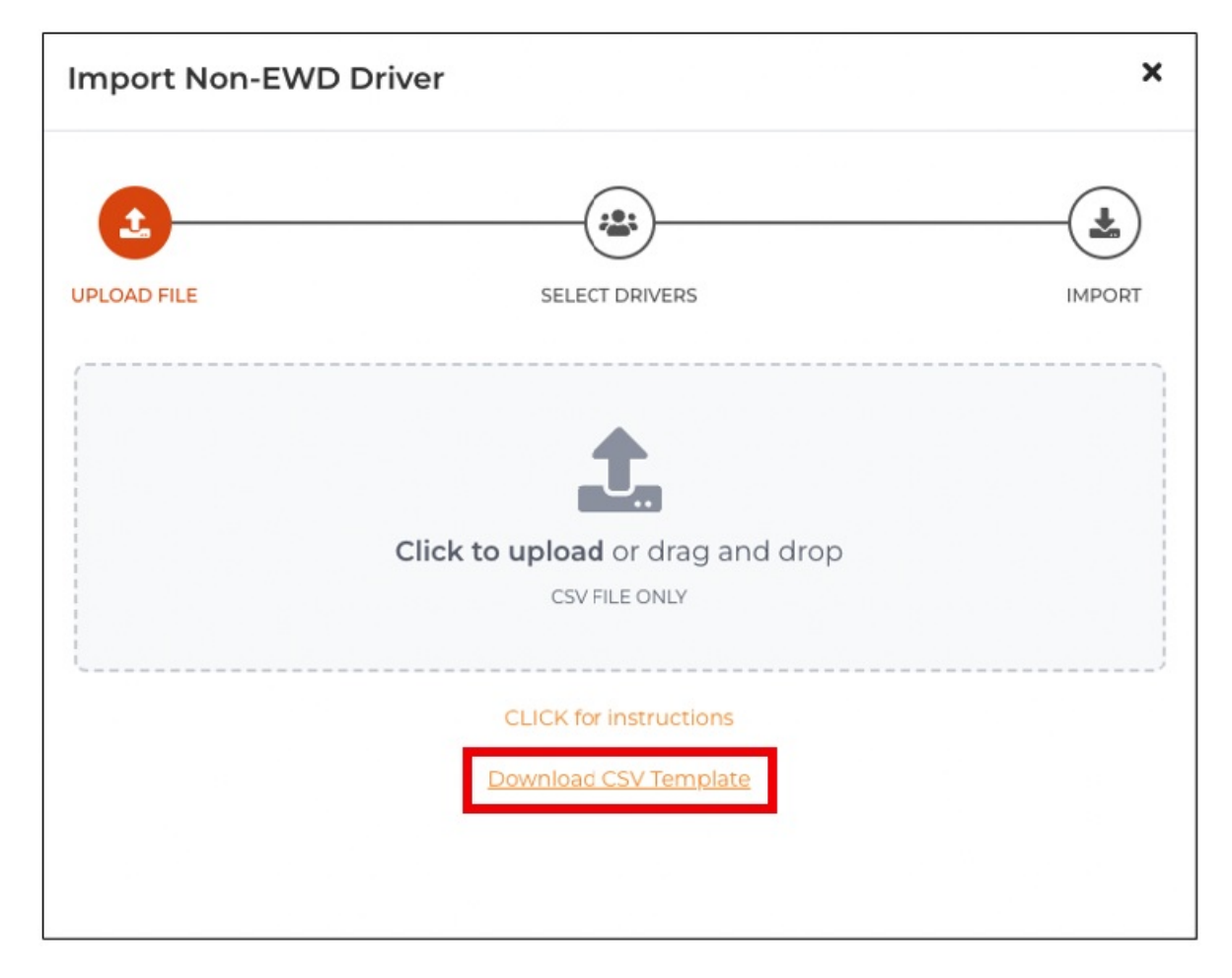

- 5. The **Import Non-EWD Driver CSV Template** will be downloaded to your device. Go to your **Downloads** folder and open the downloaded file.
- 6. The template will require the following information:
  - a. Full Name
  - b. Email Address
  - c. Licence
  - d. Phone
  - e. BFM
  - f. AFM
  - g. Vehicle
  - h. Date Created

#### Import Non-EWD Drivers

This section will guide you on how to use the Import EWD Driver feature. The Import EWD Driver feature lets you import multiple (bulk) non-EWD drivers using the CSV template as your basis for the required information.

1. In the Business Navigation Menu, click Drivers and select Drivers List.

|                     | Drivers - Business $\rightleftarrows$ $$                                                                |        |
|---------------------|----------------------------------------------------------------------------------------------------|--------|
| Business Navigation | Linked Pending Delinked Self-pald Pending Self-pald Non-EWD Delinked Non-EWD All Sites Connected Fleets | s      |
| Dashboard           | 10 - Q Search Add / Link Driver Add / Link Driver                                                       |        |
| Drivers             | This section displays and creates driver accounts that are paid by the business subscription.           |        |
| Drivers List        | Available Seats: 95 remaining of 140 subscribed.<br>See billing section to adjust seat total            |        |
| Vehicles 🕨          | FULL NAME EMAIL ADDRESS LICENCE PHONE BFM AFM APP                                                       |        |
| Reports 🕨           | Adrian<br>Driver<br>Test adrian.driver.test@mailinator.com 12312321 N/A                                 | C<br>T |

- 2. You will be directed to the **Drivers Business** page. Click the **Non-EWD** tab to access the **Non-EWD Drivers** list.
- 3. Find and click the **Import Non-EWD Driver** button.

| Drivers - Bus                                   | iness                           |               |                   |         |          |            | ;         | = 4                 | Demo<br>Business |
|-------------------------------------------------|---------------------------------|---------------|-------------------|---------|----------|------------|-----------|---------------------|------------------|
| Linked Pending                                  | Delinked                        | Self-paid     | Pending Self-paid | Non-EWD | Delinked | Non-EWD    | All Sites | Connected Fleet     | 5                |
| 10 - Q Search                                   |                                 |               |                   |         | Imp      | ort Non-E\ | ND Driver | Add Non-E           | ND Driver        |
| Available Seats: 92<br>See billing section to a | remaining o<br>djust seat total | of 140 subscr | ibed.             |         |          | 1          |           |                     |                  |
| FULL NAME                                       | EMAIL<br>ADDRESS                | LICEN         | ICE               | PHONE   | BFM      | AFM        | VEHICLE   | DATE<br>CREATED     | ACTIONS          |
| Billy Jean                                      | -                               | 45fv6l        | Demo              | -       | -        | -          | N/A       | 22/05/2023<br>12:02 | :                |

- 4. The **Import Non-EWD Driver** window will appear. Click the **Upload Panel** to access the **File Location** window in the **UPLOAD FILE** section.
- 5. In the **File Location** window, find and select the **Non-EWD Drivers CSV** file. Click the **Open** button to continue.
- You will be directed to the SELECT DRIVERS section. In this section, a table with a list of drivers will appear. Find the non-EWD drivers you want to import and select the Checkbox beside the drivers' names.
- 7. Click the **Next** button to continue. You will be directed to the **IMPORT** section.
- 8. Check the selected drivers' email and status from the table and click the **Import** button to proceed.

## **View Non-EWD Drivers**

This section will guide you on how to view Non-EWD drivers.

1. In the Business Navigation Menu, click Drivers and select Drivers List.

|                               | Drivers - Business $\rightleftarrows$ $\clubsuit$ $\textcircled{Business}$                              |         |
|-------------------------------|----------------------------------------------------------------------------------------------------|---------|
| Business Navigation           | Linked Pending Delinked Self-paid Pending Self-paid Non-EWD Delinked Non-EWD All Sites Connected Fleets |         |
| Dashboard                     | 10 V Q Search Add / Link Driver                                                                         |         |
| Drivers                       | This section displays and creates driver accounts that are paid by the business subscription.           |         |
| Drivers List<br>Manual Events | Available Seats: 95 remaining of 140 subscribed.<br>See billing section to adjust seat total            |         |
| Vehicles 🕨                    | FULL NAME EMAIL ADDRESS LICENCE PHONE BFM AFM APP                                                       |         |
| Reports 🕨                     | Adrian<br>Driver<br>Test adrian.driver.test@mailinator.com 12312321 N/A                                 | C<br>1. |

- 2. You will be directed to the **Drivers Business** page. Click the **Non-EWD** tab to access the **Non-EWD Drivers** list.
- 3. You can search/filter the list using the **Search** field to view non-EWD drivers. You can set the list display to 10, 20, or 50 using the drop-down arrow beside the Search field.

| Driver                        | s - Bus                         | iness                             |           |                 |           |         |                        |              | ≓ 4                           | Demo<br>Business |
|-------------------------------|---------------------------------|-----------------------------------|-----------|-----------------|-----------|---------|------------------------|--------------|-------------------------------|------------------|
| Linked                        | Pending Q Martin e Seats: 92    | Delinked                          | Self-paid | Pending Self-pa | aid Non-E | WD Deli | nked Non-E<br>Import N | WD All Sites | Connected Flee                | ts<br>EWD Driver |
| <u>See billing</u><br>FULL NA | <u>section</u> to ad            | ljust seat total<br>EMAIL<br>ADDR | ESS       | LICENCE         | PHONE     | вғм     | AFM                    | VEHICLE      | DATE<br>CREATED               | ACTIONS          |
|                               | Martin<br>Monroe                | -                                 |           | 123456789       |           |         |                        | N/A          | 06/03/2025 <mark>23:13</mark> |                  |
| Showin<br>Showin              | g 1 of 1 Entri<br>g 1 of 1 Page | es                                |           |                 |           |         |                        | -            | View     Edit     Delink      | -                |
|                               |                                 |                                   |           |                 |           |         |                        |              | Convert                       | to EWD           |

- Find the driver from the list and click its Action icon. The Actions menu will expand, select View.
- 5. The **Driver Info** window will appear displaying the **Driver**'s **Business Profile**. In this window, you can view or edit the driver's information.

| Non-EWD Driver Info                |               | × |
|------------------------------------|---------------|---|
|                                    | Martin Monroe | ß |
| <b>01/01/1980</b><br>Date Of Birth |               |   |
| 123456789<br>Licence               |               |   |
| ACT<br>Licence State               |               |   |
| 01/01/2027<br>License Expiry       |               |   |
| BFM SOLO<br>Base Fatigue Plan      |               |   |
| ACT +10:00<br>Base Time Zone       |               |   |
| Linked<br>Status                   |               |   |
| NHVR<br>Region                     |               |   |

## **Edit Non-EWD Drivers**

This section will guide you on how to update Non-EWD drivers' information.

1. In the Business Navigation Menu, click Drivers and select Drivers List.

|                     | Drivers - Business                                     |                         |                 | ₽            | *          | Demo<br>Business |    |
|---------------------|--------------------------------------------------------|-------------------------|-----------------|--------------|------------|------------------|----|
| Business Navigation | Linked Pending Delinked Self-paid Pending              | Self-paid Non-EWD       | Delinked N      | on-EWD All S | ites Conne | cted Fleet       | s  |
| Dashboard           | 10 - Q Search                                          |                         | 🛃 Import        | t EWD Driver | Add / Lii  | nk Driver        |    |
| Drivers             | This section displays and creates driver accounts that | t are paid by the busin | ess subscriptio | n.           |            |                  |    |
| Drivers List        | Available Seats: 95 remaining of 140 subscribed.       |                         |                 |              |            |                  |    |
| Manual Events       |                                                        |                         |                 |              |            |                  |    |
| Vehicles 🕨          | FULL NAME EMAIL ADDRESS                                | LICENCE                 | PHONE           | вғм          | AFM        | APP              |    |
| Reports 🕨           | Adrian                                                 | 12712721                |                 |              |            | N/A              | с  |
| Admin 🕨             | Test                                                   | 12312321                |                 | -            |            | IN/A             | 1. |

- You will be directed to the Drivers Business page. Click the Non-EWD tab to access the Non-EWD Drivers list.
- 3. You can search/filter the list using the **Search** field to view non-EWD drivers. You can set the list display to 10, 20, or 50 using the drop-down arrow beside the Search field.

| Drivers - Bus                                      | iness                                    |               |            |         |                        |              | ≓ 🌻               | Demo<br>Business    |
|----------------------------------------------------|------------------------------------------|---------------|------------|---------|------------------------|--------------|-------------------|---------------------|
| Linked Pending                                     | Delinked Self-paid                       | Pending Self- | paid Non-E | WD Deli | nked Non-E<br>Import N | EWD All Site | s Connected Fle   | eets<br>-EWD Driver |
| Available Seats: 92 (<br>See billing section to ad | remaining of 140 subs<br>just seat total | cribed.       |            |         |                        |              |                   |                     |
| FULL NAME                                          | EMAIL<br>ADDRESS                         | LICENCE       | PHONE      | BFM     | AFM                    | VEHICLE      | DATE<br>CREATED   | ACTIONS             |
| Martin<br>Monroe                                   | -                                        | 123456789     | -          |         |                        | N/A          | 06/03/2025        |                     |
| Showing 1 of 1 Entri<br>Showing 1 of 1 Page        | es                                       |               |            |         |                        |              | Actions<br>• View |                     |
|                                                    |                                          |               |            |         |                        |              | Edit 🔀 Delink     |                     |
|                                                    |                                          |               |            |         |                        |              | L Conver          | t to EWD            |

- 4. Find the driver from the list and click its **Action** icon. The **Actions** menu will expand, select **Edit**.
- 5. The **Edit Non-EWD Driver** window will appear. In this window, you can update the following details:

| Edit Non-EWD Driver |                               | > |
|---------------------|-------------------------------|---|
| Full Name           | Date Of Birth                 |   |
| Martin Monroe       | 01/01/1980                    |   |
| Licence Number      | Licence Expiry                |   |
| 123456789           | 01/01/2027                    |   |
| Licence State       |                               |   |
| ACT                 |                               |   |
| Base Fatigue Plan   | Base Time Zone                |   |
| BFM SOLO            | ✓ ACT +10:00                  |   |
| Region              | Default Vehicle               |   |
| NHVR                | ~                             | ~ |
|                     | Current Default Vehicle (N/A) |   |
|                     | Submit                        |   |

a. Full Name

- b. Licence Number
- c. Licence State
- d. Base Fatigue Plan
- e. Region
- f. Date of Birth
- g. Licence Expiry
- h. Base Time Zone
- i. Set Default Vehicle
- 6. After updating the non-EWD driver's information, click the **Submit** button to apply the changes.

| E    | Base Time Zone               |                                                                                            |
|------|------------------------------|--------------------------------------------------------------------------------------------|
| ~    | ACT +10:00                   | ~                                                                                          |
|      | Default Vehicle              |                                                                                            |
| ~    |                              | ~                                                                                          |
|      | urrent Default Vehicle (N/A) |                                                                                            |
| Subm | hit                          |                                                                                            |
|      |                              |                                                                                            |
|      | E<br>V<br>Subr               | Base Time Zone<br>ACT +10:00<br>Default Vehicle<br>Current Default Vehicle (N/A)<br>Submit |

#### **Delink Non-EWD Drivers**

This section will guide you on how to delink Non-EWD drivers.

1. In the Business Navigation Menu, click Drivers and select Drivers List.

|                     | Drivers - Business $\rightleftarrows$ le le Demo Business                                               |
|---------------------|----------------------------------------------------------------------------------------------------|
| Business Navigation | Linked Pending Delinked Self-paid Pending Self-paid Non-EWD Delinked Non-EWD All Sites Connected Fleets |
| Dashboard           | 10 V Q Search Model Add / Link Driver                                                                   |
| Drivers             | This section displays and creates driver accounts that are paid by the business subscription.           |
| Drivers List        | Available Seats: 95 remaining of 140 subscribed.                                                        |
| Manual Events       | Jee oning sector: to adjust seat total                                                                  |
| Vehicles 🕨          | FULL NAME EMAIL ADDRESS LICENCE PHONE BFM AFM APP                                                       |
| Reports 🕨           | Adrian     Driver adrian driver test/@mailinator.com 12312321                                           |
| Admin 🕨             |                                                                                                    |

2. You will be directed to the **Drivers - Business** page. Click the **Non-EWD** tab to access the **Non-EWD Drivers** list.

3. You can search/filter the list using the **Search** field to view non-EWD drivers. You can set the list display to 10, 20, or 50 using the drop-down arrow beside the Search field.

| Drivers - Busi              | ness                 |               |            |         |            |             | ≓ 🍁 🛔                         | Demo<br>Business |
|-----------------------------|----------------------|---------------|------------|---------|------------|-------------|-------------------------------|------------------|
| Linked Pending              | Delinked Self-paid   | Pending Self- | paid Non-E | WD Deli | nked Non-E | WD All Site | s Connected Flee              | ets              |
| Available Seats: 92 re      | maining of 140 subse | cribed.       |            |         | mporer     |             |                               |                  |
| See billing section to adju | ist seat total       |               |            |         |            |             |                               |                  |
| FULL NAME                   | EMAIL<br>ADDRESS     | LICENCE       | PHONE      | BFM     | AFM        | VEHICLE     | DATE<br>CREATED               | ACTIONS          |
| Martin<br>Monroe            | -                    | 123456789     | -          | -       | -          | N/A         | 06/03/2025 <mark>23:13</mark> |                  |
| Showing 1 of 1 Entries      | 5                    |               |            |         |            |             | Actions     View              |                  |
| Showing 1 of 1 Pages        |                      |               |            |         |            |             | 🕑 Edit                        |                  |
|                             |                      |               |            |         |            |             | Convert                       | to EWD           |
|                             |                      |               |            |         |            |             |                               |                  |

- 4. Find the driver from the list and click its **Action** icon. The **Actions** menu will expand, select **Delink**.
- 5. A **Confirmation** dialog box will appear. Click **OK** to continue delinking the selected non-EWD driver.

| Drivers - Bus                                   | Sir logmaster.au sa                       | ays<br>iver? |        |     |                        |             | ₽ 4                         | Business |
|-------------------------------------------------|-------------------------------------------|--------------|--------|-----|------------------------|-------------|-----------------------------|----------|
| Linked Pending                                  |                                           |              | Cancel | ок  | iked Non-E<br>Import N | WD All Site | s Connected F<br>rer Add No | Fleets   |
| Available Seats: 92<br>See billing section to a | remaining of 140 sub<br>adjust seat total | scribed.     |        |     |                        |             |                             |          |
| FULL NAME                                       | EMAIL                                     | LICENCE      | PHONE  | BFM | AFM                    | VEHICLE     | DATE                        | ACTIONS  |

#### **Convert to EWD Drivers**

This section will guide you on how to convert Non-EWD drivers to EWD drivers.

1. In the Business Navigation Menu, click Drivers and select Drivers List.

|                               | Drivers - Business $\rightleftarrows$ $\clubsuit$ $\textcircled{Business}$                              |         |
|-------------------------------|----------------------------------------------------------------------------------------------------|---------|
| Business Navigation           | Linked Pending Delinked Self-paid Pending Self-paid Non-EWD Delinked Non-EWD All Sites Connected Fleets |         |
| Dashboard                     | 10 V Q Search Add / Link Driver                                                                         |         |
| Drivers                       | This section displays and creates driver accounts that are paid by the business subscription.           |         |
| Drivers List<br>Manual Events | Available Seats: 95 remaining of 140 subscribed.<br>See billing section to adjust seat total            |         |
| Vehicles 🕨                    | FULL NAME EMAIL ADDRESS LICENCE PHONE BFM AFM APP                                                       |         |
| Reports 🕨                     | Adrian<br>Driver<br>Test adrian.driver.test@mailinator.com 12312321 N/A                                 | C<br>1. |

- 2. You will be directed to the **Drivers Business** page. Click the **Non-EWD** tab to access the **Non-EWD Drivers** list.
- 3. You can search/filter the list using the **Search** field to view non-EWD drivers. You can set the list display to 10, 20, or 50 using the drop-down arrow beside the Search field.

| Drivers - Busi                                     | iness                                                        |                 |           |         |            |              | ≓ ا                                                     | Demo<br>Business  |
|----------------------------------------------------|--------------------------------------------------------------|-----------------|-----------|---------|------------|--------------|---------------------------------------------------------|-------------------|
| Linked Pending                                     | Delinked Self-paid                                           | Pending Self-pa | aid Non-E | WD Deli | nked Non-I | EWD All Site | s Connected Flee                                        | ets<br>EWD Driver |
| Available Seats: 92 r<br>See billing section to ad | remaining of 140 subs<br>just seat total<br>EMAIL<br>ADDRESS | LICENCE         | PHONE     | BFM     | AFM        | VEHICLE      | DATE<br>CREATED                                         | ACTIONS           |
| Martin<br>Monroe                                   | -                                                            | 123456789       | -         | -       | -          | N/A          | 06/03/2025 <mark>/2313</mark>                           |                   |
| Showing 1 of 1 Entri<br>Showing 1 of 1 Page        | es<br>is                                                     |                 |           |         |            |              | <ul> <li>View</li> <li>Edit</li> <li>Delicit</li> </ul> | -                 |
|                                                    |                                                              |                 |           |         |            | -            | Convert                                                 | to EWD            |

- 4. Find the driver from the list and click its **Action** icon. The **Actions** menu will expand, select **Convert to EWD**.
- 5. The **Set Non-EWD TO EWD Driver** window will appear. In this window, the **DRIVER DETAILS** section is active when converting the non-EWD driver. Review the driver details and update each field if necessary.

| Set Non-EWD to EWD Driver |                | ×                   |
|---------------------------|----------------|---------------------|
| DRIVER DETAILS            |                | BUSINESS<br>PROFILE |
| Full Name                 | Date Of Birth  |                     |
| Martin Monroe             | 01/01/1980     |                     |
| Licence Number            | Licence Expiry |                     |
| 123456789                 | 01/01/2027     |                     |
| Licence State             |                |                     |
| ACT                       |                | ~                   |
| Base Fatigue Plan         | Base Time Zone |                     |
| BFM SOLO V                | ACT +10:00     | ~                   |
| Email Address             |                |                     |
| monroemartino/6@gmail.com |                |                     |
| N                         | ext            |                     |
|                           |                |                     |

- a. Full name
- b. Licence Number
- c. Licence State
- d. Base Fatigue Plan
- e. Email Address
- f. Date Of Birth
- g. Licence Expiry
- h. Base Time Zone
- 6. After reviewing the **DRIVER DETAILS** section, click the **Next** button.

| Licence State              |    |                |   |
|----------------------------|----|----------------|---|
| ACT                        |    |                | ~ |
| Base Fatigue Plan          |    | Base Time Zone |   |
| BFM SOLO                   | ~  | ACT +10:00     | ~ |
| Email Address              |    |                |   |
| monroemartin 676@gmail.com |    |                |   |
|                            | Ne | xt             |   |

7. You will be directed to the **BUSINESS PROFILE** section. In this section, specify the following information:

| Set Non-EWD to E       | WD Driver                | ×                   |   |
|------------------------|--------------------------|---------------------|---|
| DRIVER DETAILS         |                          | BUSINESS<br>PROFILE |   |
| Record Keeper Address: | Base Time Zone           |                     |   |
| Business Address       | ACT +10:00               |                     | ~ |
| 1 Demo St. Demos       | Accreditation (Optional) |                     |   |
| Base Location:         | BFM Number               |                     |   |
| Business Address       |                          |                     | ~ |
| 1 Demo St. Demos       | Induction Date           |                     |   |
|                        | mm/dd/yyyy               |                     |   |
|                        |                          |                     |   |
|                        |                          | Submit              |   |

- a. Record Keeper Address [Business Address]
- b. Base Location [Business Address]
- c. Base Time Zone
- d. Accreditation (Optional)
  - i. BFM Number
  - ii. Induction Date
- 8. After specifying the **BusinessProfile** section, click the **Submit** button to continue the conversion.

| ccreditation (Optional) |     |
|-------------------------|-----|
| BFM Number              |     |
|                         | ~   |
| Induction Date          |     |
| mm/dd/yyyy              | ۵   |
|                         |     |
|                         |     |
| Subn                    | hit |

9. A **Confirmation** message will appear indicating that the selected Non-EWD driver was successfully converted to EWD.

| Drivers - Business                                                                           |            |           |                  |           |               |            | Successfully set as an EWD X |         |  |
|----------------------------------------------------------------------------------------------|------------|-----------|------------------|-----------|---------------|------------|------------------------------|---------|--|
| Linked Pending                                                                               | g Delinked | Self-paid | Pending Self-pai | d Non-EWD | Delinked Non- | -EWD All S | ites Connected Fle           | ets     |  |
| 10     Q Martin       Import Non-EWD Driver     Add Non-EWD Driver                           |            |           |                  |           |               |            |                              |         |  |
| Available Seats: 92 remaining of 140 subscribed.<br>See billing section to adjust seat total |            |           |                  |           |               |            |                              |         |  |
| FULL NAME                                                                                    | EMAIL ADDR | ESS I     | LICENCE PH       | ONE BFM   | I AFM         | VEHICLE    | DATE CREATED                 | ACTIONS |  |
| No Record Found                                                                              |            |           |                  |           |               |            |                              |         |  |